附件 3

"国家安全 青春挺膺" 主题团日活动周材料提交方式
1.登录农大云盘(http://cloud2.cau.edu.cn/)
2.右上角点击"我的群组",点击"群组搜索",搜索"国家安

全青春挺膺主题团日活动周申报联络群"。

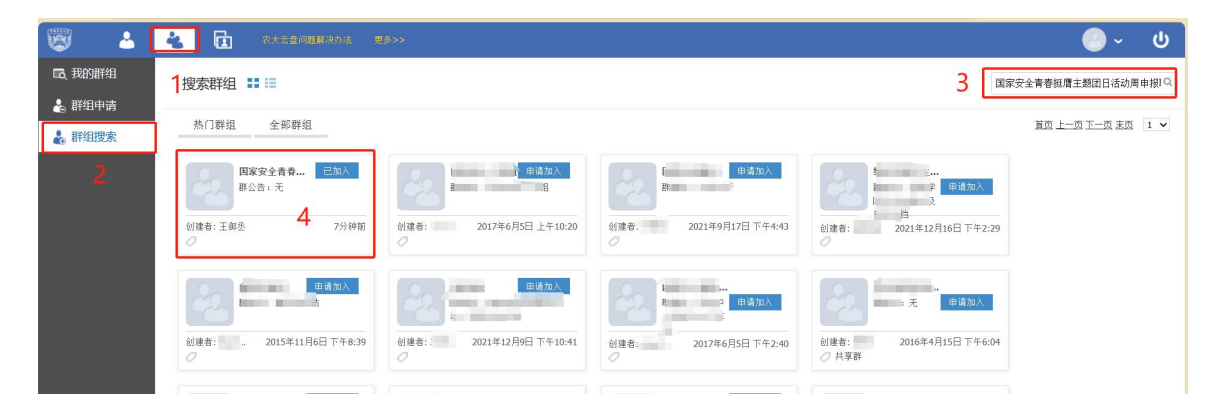

3.加入群组,点击"照片和视频材料提交"文件夹,将照片和视频打包成压缩包传到文件夹中,压缩包命名为"团日活动名称+团支部名称"。

注:本次上传材料所用农大云盘群组成员读取权限已经关闭, 除群组管理员以外的成员均无权限查看他人上传的材料。